# 技術者資格認定試験

# 受験手順

2024年10月版

| 目次                               |    |
|----------------------------------|----|
| 1. 申込フォームからの申込                   | 2  |
| 2. 受験アカウントの有効化と顔認証システムの実行        | 6  |
| 3. 試験の開始                         | 8  |
| 4. 試験の終了と結果の表示                   | 10 |
| 5. 試験終了後の注意事項                    | 12 |
| 5-1.受験回数                         | 12 |
| 5-2.進捗率                          | 13 |
| 5 – 3.受験結果の再確認                   | 14 |
| 6. 既にアカウントがある場合の申込方法(2回目以降の受験申込) | 15 |
| 7. その他                           | 16 |
| 7 – 1.パスワードの再設定                  | 16 |
| 7 − 2. ログイン ID を忘れた場合            | 16 |
| 7 – 3.顔認証ができない場合                 | 17 |
| 7 – 4. アカウントの有効期限が切れた場合          |    |

- 1. 申込フォームからの申込
- ~HULFT、DataSpider Servita、
   HULFT Square (ラーニングサブスクリプション以外)の場合~

hulft.com より、申込ボタンをクリックします。

受験申し込み URL は試験ごとに異なりますので、受験対象の試験のボタンをクリックしてください!

| 受験申し込み                                                            |                                                                 |
|-------------------------------------------------------------------|-----------------------------------------------------------------|
| 受験は下記の申込ボタンから、必要事項をご記入いただき申し込みを行<br>登録内容の確認後、試験受験サイトへのIDを発行いたします。 | ってください。                                                         |
| ※必ず、下記の【受験における注意事項】をご一読ください。                                      |                                                                 |
| Basic と Advanced は受験申し込みURLが異なります!! 下記の 5                         | 受験手順書 をご確認いただきお申し込みください。                                        |
| 受験申込みはこちら 🖻<br>> DataSpider Servista Basic Engineer<br>(DSSBE)    | 受験申込みはこちら 😁<br>DataSpider Servista Advanced Engineer<br>(DSSAE) |

## ~HULFT Square ラーニングサブスクリプション で受験する場合~

HULFT Square のサポートセンターよりアクセスしてください。

HULFT Square > サポート > サポートセンター > 「研修」タブ 「HULFT Square 技術者資格認定について」ページ

## ※各技術者資格認定試験で手順は共通です。適宜、読み替えをお願いいたします。

2. 「HULFT 技術者資格認定試験 サービス利用規約」が表示されます。ご一読いただき、 [同意する]をクリックしてください。

|                                                                                                    | 利用規約                                                                                                    |
|----------------------------------------------------------------------------------------------------|----------------------------------------------------------------------------------------------------|
| HUT技術教育協同定対象サービス利用                                                                                                    | nturi)                                                                                                    |
| 0.00                                                                                                    |                                                                                                    |
| 以下のサービス利用機的(以下、「本規<br>技術業務局部営業が後(以下、「本サービ<br>本税们にご用意いただく必要があります                                                               | 们」という)を注意してお読みください、半時付は、特式会社セジンテクノロジー+(以下、「回社」という)のHAUT<br>ス」という)をご利用いただく用なお客様の使利と満然が構定されています。お客様がキサービスをご利用いただくには、                                                                 |
| ・ HAJT 供信書書物にを対象 ワービスを                                                                                                    | RM/0                                                                                                    |
| 本規約は、加社が提供する本サービスを<br>す。本サービスは、本規約に問題したお                                                                                      | お草地が利用する際のお草様と加せたの徹底について変め、本サービスにおけるお草様の一切の行為に連発されるもので<br>草様に思うご利用できます。                                                                                                    |
| 2.88種                                                                                                    |                                                                                                    |
| お寄得とは、本格的に同意の上、当社に<br>当該同意は、本格的の全ての条件に同意                                                                                      | Fジービスに申込み、3H2がこれを手握した書をいい、<br>いただいたちのとみなされます。                                                                                                    |
| 1年込みと解約の物力の発生                                                                                                    |                                                                                                    |
| (1) キサービスへの申込みは、年時月(<br>Webサイト Ontos/Ibuth kerning ware)<br>(2) キサービスの利用転付は、お客様<br>論社が旧事味の利用を手詳した時代で成<br>(3) 回答様は、キサービス利用転付に当 | 消費のと、<br>1940年の中心品の急悪があります。<br>2018年の七大寺心品来、近江半期の市内造として、<br>2018年、<br>2019年の編目目前に調査することはできません。                                                                                     |
| 4.8800088                                                                                                    |                                                                                                    |
| (1) 当社が、本サービス上及びWebサー<br>取つ決め、注意事項、その他の利用条件<br>(2) 本格的の芝のと利用他の等の芝かか                                                           | 1ト上、その他の方法によりお耳様に対して発する<br>春の表知(以下、「小用用片等」という)は、その名品の回知にかかわらず、本用月の一部を構成するものとします。<br>満知る場合は、当該利用用片等の支払が増売して適用までするものとします。                                                            |
| 5番作権その信知的対応権の権利用業                                                                                                    |                                                                                                    |
| 当社がキサービスで提供又は使用を許確<br>う) に関する基件権又はその他の知道的<br>てはなりません。当該提供資料等の余部<br>む) もしくは譲渡してはならないものと                                        | F各文書、印刷地、ソフトウエア、Webサイト、コンデンジ、ノウハウ、香蕉、香茶、田田等(以下、「藤中森和湯」とい<br>基種は、不て当社交は第三書に用限します。お客様あいかなる形物においてもこれらの通知保護する一切の注意がう<br>又は一部のついて範疇反び構築、改変を行ってはならず、また他の商利者を第三番へ発見及は他の(頃をや使用)料を含<br>します。 |
| 6.料曲限び変払方法                                                                                                    |                                                                                                    |
| お寄様は、本サービス利用の対価として<br>当社が備達する支払方法により当社に支                                                                                      | 新建設社が支払 設社Webサイトに表示する利用料会を<br>払うものとします。                                                                                                    |
| 7.本分一ビスの有効期間                                                                                                    |                                                                                                    |
|                                                                                                    | 7045.1 47                                                                                                    |
|                                                                                                    | RETO                                                                                                    |

# ※既に受験アカウントを作成済みの方は p15 からの申込み手順をご覧ください。

3. お申込内容を入力し、[次へ]をクリックします。(全ての項目が入力必須です)

| <del>~</del>                   | お          | 申込                        |                            |           |  |
|--------------------------------|------------|---------------------------|----------------------------|-----------|--|
| 商品信報<br>商品名 DSS Basic<br>都のての方 |            | 記載されている商品名<br>あることをご確認くださ | が受験対<br>さい!                | 甘象の試験で    |  |
| ログインID<br>saisonDSSBE          |            |                           |                            |           |  |
| パスワード                          |            |                           |                            |           |  |
| ······                         |            |                           |                            |           |  |
| セゾン                            |            |                           |                            |           |  |
| 8                              |            |                           |                            |           |  |
| 太郎                             |            |                           |                            |           |  |
|                                | 住所1        |                           |                            |           |  |
| 都道府県東京都                        |            |                           |                            |           |  |
| 市区町村                           |            |                           | 会社の住所を記載され、<br>場合は、この棚に結け、 |           |  |
| 港区赤坂1-8-1                      |            |                           | ◎□ №                       | ↓名. 部署名↓を |  |
| 以降の住所                          |            |                           | ご記 <i>1</i>                | ください。     |  |
| 赤坂インターシティAIR 18F 株式会社          | セゾンテクノロジー  | マーケティング部                  |                            | 0         |  |
| 電話番号(ハイフンなし)                   |            |                           |                            |           |  |
| 0363702350                     |            |                           |                            |           |  |
| メールアドレス                        |            |                           |                            |           |  |
|                                |            |                           |                            |           |  |
|                                | <u>次</u> へ |                           |                            |           |  |
|                                |            |                           |                            |           |  |

※注意

既にログイン ID が使用されている場合は[次へ]ボタンのクリック後に下記のメッセージが 表示されます。恐れ入りますが、別の ID を設定してください。

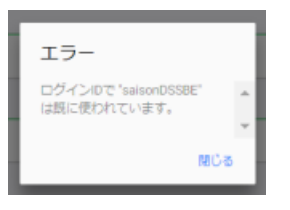

4. お支払い情報を入力してください。(現在はクレジットカード払いのみ選択可能です) 入力後、[確認画面へ進む]をクリックします。

| ÷                           | お支払い方法の選択        |   |
|-----------------------------|------------------|---|
| 6支払い方法                      |                  |   |
| クレジットカード                    |                  | ۲ |
| ご利用可能なクレジットカード:<br>VISA 🌉 🕵 |                  |   |
| 3 カード名籠人半角英字                |                  |   |
|                             |                  |   |
| 生 カード名競人 半角英字               |                  |   |
|                             |                  |   |
| カード番号                       |                  |   |
|                             |                  |   |
| ビキュリティコード                   |                  |   |
|                             |                  |   |
| bード有効期限                     |                  |   |
| 05/24                       |                  |   |
|                             |                  |   |
|                             | <b>確認測度へ進</b> () |   |

5. 入力情報の確認画面が表示されます。問題が無ければ、[以上の内容で申し込む]を クリックします。

| ÷                     | 入力情報の確認                                |
|-----------------------|----------------------------------------|
| 調座情報                  |                                        |
| 周恩名 DS Servista Basic |                                        |
| 受消用型 1年間              |                                        |
| お文払い金額 16,500円        |                                        |
| 申込者情報                 |                                        |
| ID saisonDSSBE        |                                        |
| お名前 セゾン 木郎            |                                        |
| 但所 東京都港区赤坂1-8-1赤坂+    | インターシティAIR 18F 株式会社 セゾンテクノロジー マーケティング邮 |
| 电活振可 0363702350       |                                        |
| メールアドレス               |                                        |
| お支払い情報                |                                        |
| お支払い方法 クレジットカード       |                                        |
| カード名義                 |                                        |
| カード番号                 |                                        |
| cvv/cvc               |                                        |
| カード有効期限 06/24         |                                        |
|                       | 民主の内容で争込む                              |
|                       |                                        |

6. 下記の画面が表示されたら、お申込みは完了です。

|                                                                    | 申込完了                     |  |
|--------------------------------------------------------------------|--------------------------|--|
| お申込の受付が売了しました。                                                     |                          |  |
| 登録していただいたメールアドレス宛に、                                                | お申込内容が記載されたメールをお送りいたします。 |  |
| メールが届かない場合は、メールアドレス                                                | を誘って入力された恐れがあります。        |  |
| お手数ですが下記までご連絡ください。<br>株式会社セゾンテクノロジー<br>メールアドレス hulft_certify@saise | on-technology.com        |  |
|                                                                    |                          |  |

7. ご登録のメールアドレスに、以下の 2 通のメールが届いていることをご確認ください。
 ・件名:お申込いただきありがとうございます【HULFT 技術者資格認定制度】
 ・件名:受験アカウント情報のご連絡【HULFT 技術者資格認定制度】

※30 分経過してもメールが届かない場合は、入力したメールアドレスが間違っているか、迷惑メールとして処理されている可能性がありますのでご確認ください。

#### 2. 受験アカウントの有効化と顔認証システムの実行

 メール(件名:受験アカウント情報のご連絡【HULFT 技術者資格認定制度】)に 記載されている URL をクリックします。 下記のページが表示されますので、設定いただいたユーザ ID とパスワードを入力して [ログイン]をクリックします。

| HULFT                       |  |
|-----------------------------|--|
| コグインID                      |  |
| saisonDSSBE                 |  |
| ロワード                        |  |
| •••••                       |  |
|                             |  |
| ログイン                        |  |
| バスワードを忘れた方はこちら              |  |
| ■ 動作環境<br>● 言語選択(language): |  |
|                             |  |

2. 許可を求めるダイアログが表示されている場合は、「許可」をクリックします。

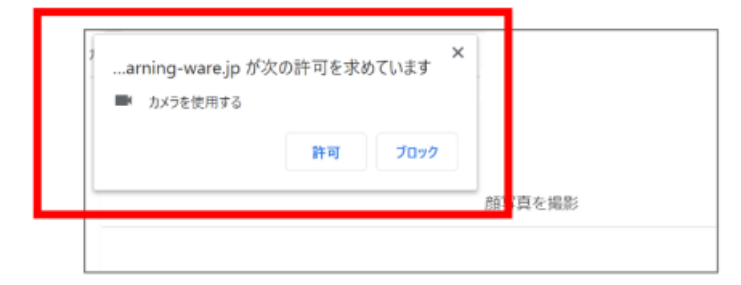

#### ■補足

いろいろなパターンがあります。いずれもアクセスを許可するように設定して、 カメラを有効にしてください。

|                                  | ~            | INTERNET SECURITY                                                                |          |
|----------------------------------|--------------|----------------------------------------------------------------------------------|----------|
| arning-ware.jp が次の<br>■ カメラを使用する | 許可を求めています ^^ | Webカメラアクセスの試行<br>愛名されたアプリケーション<br>アプリケーション(● Google Chrome )はWebカメラにアクセスしようとしている | <b>.</b> |
|                                  | 許可 ブロック      | Webカメラへのアクセスを許可しますか?<br>アクセスの禁止<br>アク                                            | 2スの許可    |
|                                  |              | <ul> <li>● このアプリケーションを記憶する</li> <li>○ 毎回確認</li> </ul>                            |          |
|                                  |              | このパッセージの詳細を見る                                                                    | ✓ ##     |

3. カメラが起動します。正面を向いて、「以下に同意して、撮影する」をクリックします。

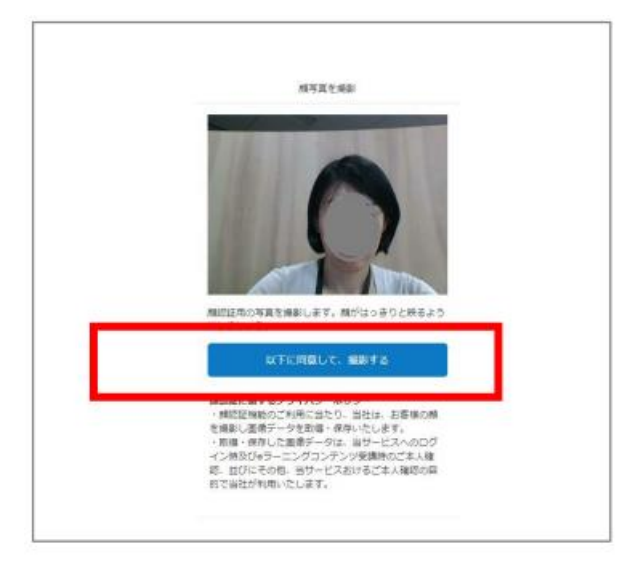

4. 問題なければ「登録する」をクリックします。

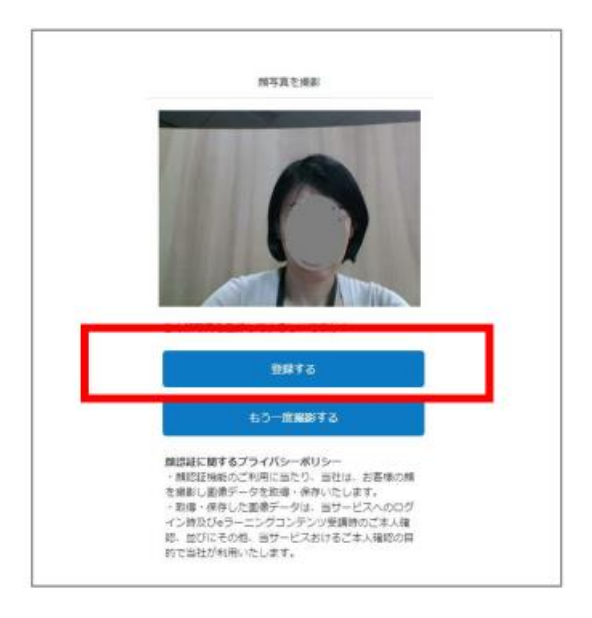

# 3. 試験の開始

1. トップ画面が表示されます。申し込んだ試験名をクリックします。

| HULFT                  | <ul> <li>シリンプ 講座 お知らせ</li> </ul>                                                                                | 0                                                                                                    |
|------------------------|----------------------------------------------------------------------------------------------------|----------------------------------------------------------------------------------------------------|
| [1] 講座                 |                                                                                                    | 📢 アナウンス                                                                                                    |
| DataSpider<br>Servista | 4.2SP7_DataSpider<br>Servista Basic<br>Engineer 技術者資格認<br>定試験<br><sup>0%</sup><br><sup>2020/10/12 11:11 -</sup> | <ul> <li>・ 選捗率について</li> <li>・ 試験提出後、自動で採点が実行されます。</li> <li>・ 合格の場合のみ選捗率が100%になります。</li> <li>● 受験手順</li> <li>下記のドキュメントをご確認ください。</li> <li>DataSpider Servista Basic Engineer 技術者資格認定試験 受験手順</li> </ul> |
| ご お知ら                  | *****<br>t                                                                                                    | ■合格された方へ<br>認定証と認定ロゴのダウンロード方法について<br>は、こちらのドキュメントをご参照ください。<br>認定証/認定ロゴ ダウンロード手順                                                                                                    |

2. 詳細画面が表示されます。申し込んだ試験名をクリックします。

| コ<br>DataSpider Servis<br>路認定試験 | ta Basic E     | ingineer 技術者資                          | Q. 検索<br>キーワードで探す<br>満定内を検索する |
|---------------------------------|----------------|----------------------------------------|-------------------------------|
| 講座の受講情報                         |                | ^                                      | 統束する                          |
| 8007.7                          | 講座カテゴリ         | カテゴリなし                                 | クリア                           |
| DataSpider<br>Servista          | NULME          | 2020/10/19 00:00 ~<br>2021/10/19 23:59 |                               |
| ****                            | 学校用数           | 033                                    |                               |
|                                 |                | ● アイコン設備                               |                               |
| 🝈 🖉 DataSpider Servista         | Basic Engineer | 技術者資格認定試験                              |                               |
| ② 認定ロゴのダウンロード                   | 【合格後に有効にな      | (ります]                                  |                               |
|                                 | 本操作デキスト.zip    |                                        |                               |
|                                 |                | -RCR                                   | 3                             |

3. 新しいウィンドウ画面が開きます。内容を確認して、「テスト開始」をクリックすると 試験がスタートします。(テストを開始した時点でチケットは消化されます)

| 😑 DataSpider Servista Basic Engineer 🖽 👬 🕮 😂 | •                    |                               |         |
|----------------------------------------------|----------------------|-------------------------------|---------|
|                                              |                      | アスト無住意奏項                      |         |
|                                              | このテストには回動剤限があります。テスト | 開始を押した時点で1回とカウントしますのでご注意ください。 |         |
|                                              |                      | テスト開始                         |         |
|                                              | 2,282                | 5589                          | AT ATTA |
|                                              | 合稿基準                 | 70点以上で台梯                      |         |
|                                              | 受缺问政                 | 08/13                         |         |
|                                              | 中断                   | 中断はできません                      |         |
|                                              | 据应方式                 | 肩動で採用されます                     |         |
|                                              |                      | テスト開始                         |         |

※どちらの「テスト開始」をクリックしても同じです。

4. 画面に1問ずつ表示されます。制限時間に注意して回答してください。

| With Contractions of the contraction of the contraction of the contrac | ◎ Nº 69:53<br>mierver上に、スクリプトミテスト系行したところ、吊らかの原因なスクリプトが終了しなくなった。こ |
|----------------------------------------------------------------------------------------------------|------------------------------------------------------------------|
|                                                                                                    |                                                                  |
|                                                                                                    | 顔認証のフレームは、ドラッグ操作で位置を移動できます                                       |
| <sup>解古家</sup> 12/55間<br>013  砂須 未解答                                                                                                    | © 限り 64:20                                                       |
| サービスとして <u>登録されていない</u> スクリプト4<br>〇 トリガー<br>〇 ScriptRunner<br>〇 デザイナ<br>〇 マイブロジェクト                                                                                                    | RETESCOURTORNUMES.                                               |
| 前の問題へ                                                                                                    | 調に戻ります                                                           |

# 4. 試験の終了と結果の表示

1. 回答内容を確認します。

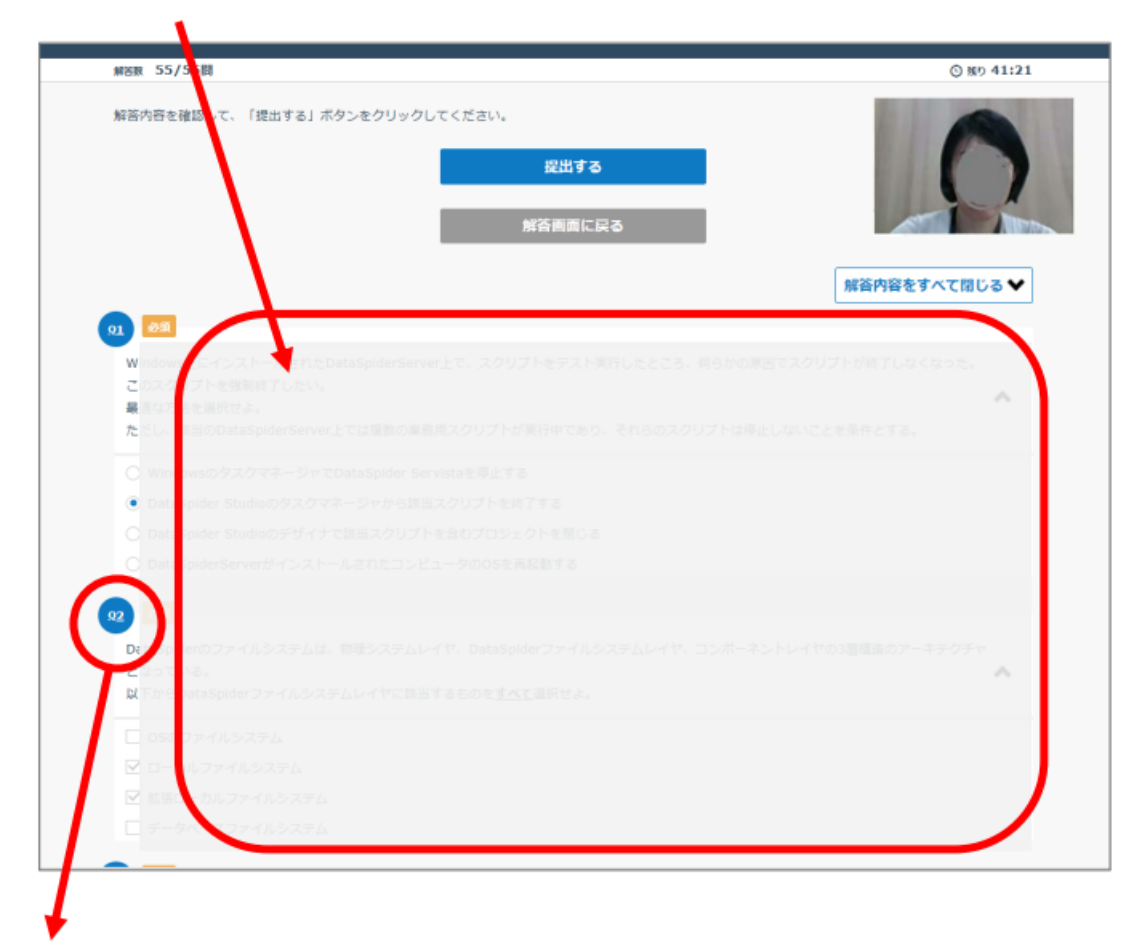

2. 【修正する場合】は、番号をクリックします。修正後「確認する」をクリックします。

| 解苦脓   | 55/55間 ③ 限9 40:1        |
|-------|-------------------------|
|       |                         |
| 22    |                         |
| Dalle |                         |
| ない    |                         |
| N.    |                         |
|       |                         |
| 2     |                         |
| 2     |                         |
|       |                         |
|       |                         |
| **    |                         |
|       | 1/CONTREE / 1912/ 1912/ |
|       |                         |
|       |                         |

3. 【未解答】の問題がないか確認します。未回答の問題は下図のように表示されます。

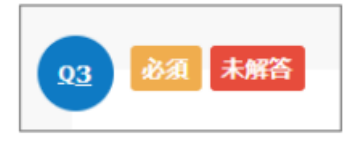

4. 確認が完了したら、「提出する」をクリックします。

| #E8# 55/55間                            | ⑤ 限り 41:21    |
|----------------------------------------|---------------|
| <b>鯨苫内容を確認して、「提出する」ボタンをクリックしてください。</b> |               |
| 堅出する                                   |               |
| 解答画面に戻る                                |               |
|                                        | 解答内容をすべて閉じる ❤ |
| 00 M                                   |               |

続けてポップアップが表示された場合は、再度「提出する」をクリックします。

|            | テストを提出してもよろしいですか? | © # |
|------------|-------------------|-----|
| て、「提出する」ポイ | キャンセル 提出する        |     |
|            | 提出する              |     |

5. 合否が表示されます。

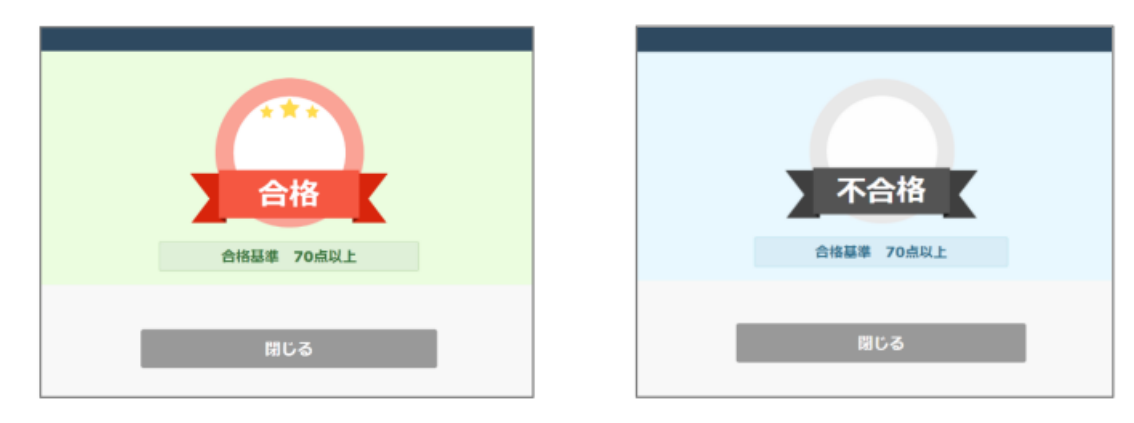

6. 上記のウィンドウは[閉じる]もしくは「×」ボタンで閉じてください。 以上で試験は終了です。おつかれさまでした。

#### 【合格された方へ】 認定証ならびに認定ロゴのダウンロード手順については 「認定証/認定ロゴ ダウンロード手順」をご確認ください。

#### 5. 試験終了後の注意事項

#### 5-1. 受験回数

受験は1回のみ可能です。

「テスト開始」をクリックした後は、最初の画面に戻って再度『試験名』をクリックしても、 再受験はできません。

| ♥ HULFT技術者資格認定   セリン情報システ         | ルズ - DataSpider Servista Basic Er | agineer 预测者资格派定试验,Google Orrome         | - 0 X |
|-----------------------------------|-----------------------------------|-----------------------------------------|-------|
| huift.learning-ware.jp/lesson/fra | me?userLearningLessonId=1         | 86689898unitid=216377                   | ► a   |
| UataSpider Servista Basic Engi    | neer Bilderin Buzgillun           |                                         |       |
|                                   |                                   | テスト前注意事項                                |       |
|                                   | このテストには回数制度が                      | タあります。テスト開始を押した時点で1回とカウントしますのでご11曲ください。 |       |
|                                   |                                   |                                         |       |
|                                   | 受禁国教制限を超えている                      | るため、愛願できません。                            |       |
|                                   | 出版教                               | 55 <b></b>                              |       |
|                                   | 合株基準                              | 70点以上で合約                                |       |
|                                   | 受制回数                              | 1E/1E                                   |       |
|                                   | Ф <b>В</b>                        | 中断はできません                                |       |
|                                   | 探点方式                              | 自動と認識されます                               |       |

※HULFT Square ラーニングサブスクリプション経由でお申込みの場合は、上限回数まで 受験が可能です。再度受験する場合は、「もう一度チャレンジする」を押下してくださ い。

# 5-2. 進捗率

試験が完了した場合、合格の場合のみ進捗率が 100%になります。なお、どちらの場合も、 受験回数は 1 回で再受験は出来ません。

【合格の場合】

| 20 講座                                                                | <u>⊱</u> 講座一覧                                              |
|----------------------------------------------------------------------|------------------------------------------------------------|
| S 無以留(1) 8-33時間701V30-7温度(7)                                         | () 周囲一覧。 4 表示的定                                            |
| DataSerMay DataSpider Servista                                       | 全1件                                                        |
| Ser. a line Basic Engineer 技術者<br>符格認定試驗                             | DataSpider Servista Basic Engineer 技術者資格認定試験               |
| 00 03                                                                | ол 100% 2020/10/19 - 2021/10/19                            |
| 100%<br>2020/10/19 00:00 - 2021/10/19<br>23:59                       | 个で表示しました                                                   |
|                                                                      |                                                            |
| <トップ画面>                                                              | <一覧画面>                                                     |
| DataSpider Servista<br>格認定試験<br>の<br>で<br>IIIIIの受導情報<br>EntroSeridor | a Basic Engineer 技術者資<br>参 你了延营を表示する<br>本<br>頑張かアゴリ カアゴソなし |

<詳細画面>

【不合格の場合】

| 經 講座                   |                                                                            | 20 講座一覧                                                                      |                            |
|------------------------|----------------------------------------------------------------------------|------------------------------------------------------------------------------|----------------------------|
| DataSpider<br>Servista | RI版7日以内の資産(0)<br>DataSpider Servista<br>Basic Engineer 技術者<br>資格認定試験<br>み版 | ● 編型一覧・<br>全1件<br>DataSpider Servista Basic Engineer 技術哲質格認定試験<br>あ編 0% 2020 | <del>京設定</del><br>/10/19 - |
|                        | 0%<br>2020/10/19 18:16 -                                                   | 全て表示しました                                                                     |                            |
| <                      | ップ画面>                                                                      | <一覧画面>                                                                       |                            |

| )ataSpider Ser<br>}認定試験 | vista Basic I | Engineer 技 | 術者資 |
|-------------------------|---------------|------------|-----|
| 0                       |               |            |     |
| 講座の受講情報                 |               |            | ^   |
| 80010                   | 講座カテゴリ        | カデゴリなし     |     |
| DataChidar              |               |            |     |

<詳細画面>

# 5-3. 受験結果の再確認

1. メニューから「講座」をクリックします。

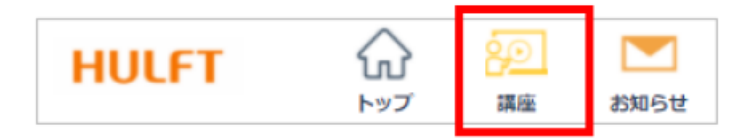

2. 一覧画面の「履歴一覧」―「テスト」をクリックします。

| 講座一覧                                |                           |   |
|-------------------------------------|---------------------------|---|
|                                     | B 履歴一覧→     な 表示設     マスト | 定 |
| 全1件<br>DataSpider Servista Basic Er | ngineer 技術者資格認定試験         |   |

3. 結果が表示されます。

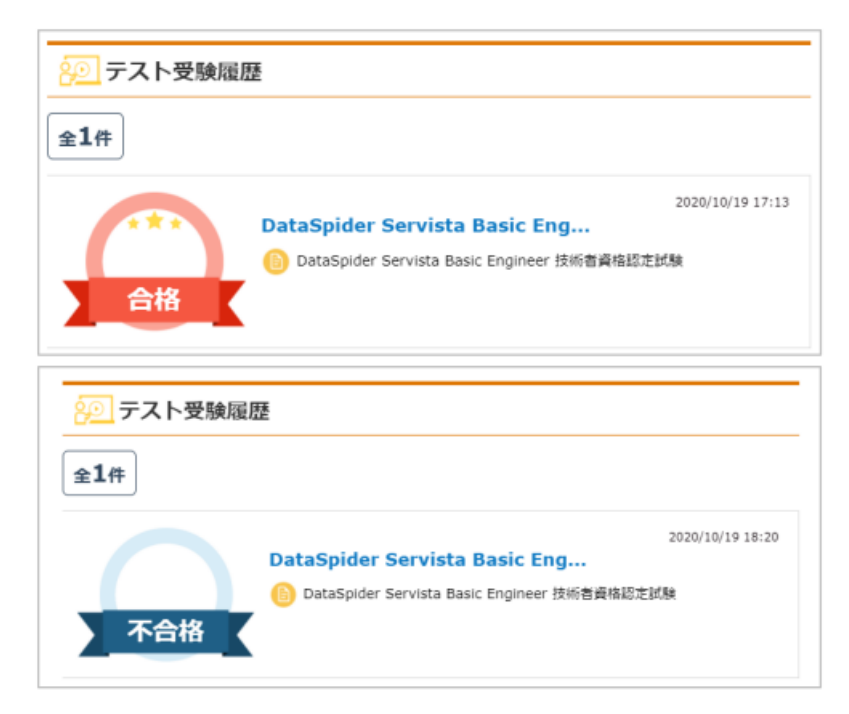

#### 6. 既にアカウントがある場合の申込方法(2回目以降の受験申込)

- 1. hulft.com より、申込ボタンをクリックします。
- 2. 「HULFT 技術者資格認定試験 サービス利用規約」が表示されます。ご一読いただき、 [同意する]をクリックしてください。
- お申込み画面にて「登録済みの方」を選択します。
   登録済みの「ログイン ID」と「パスワード」を入力し、「次へ」をクリックします。

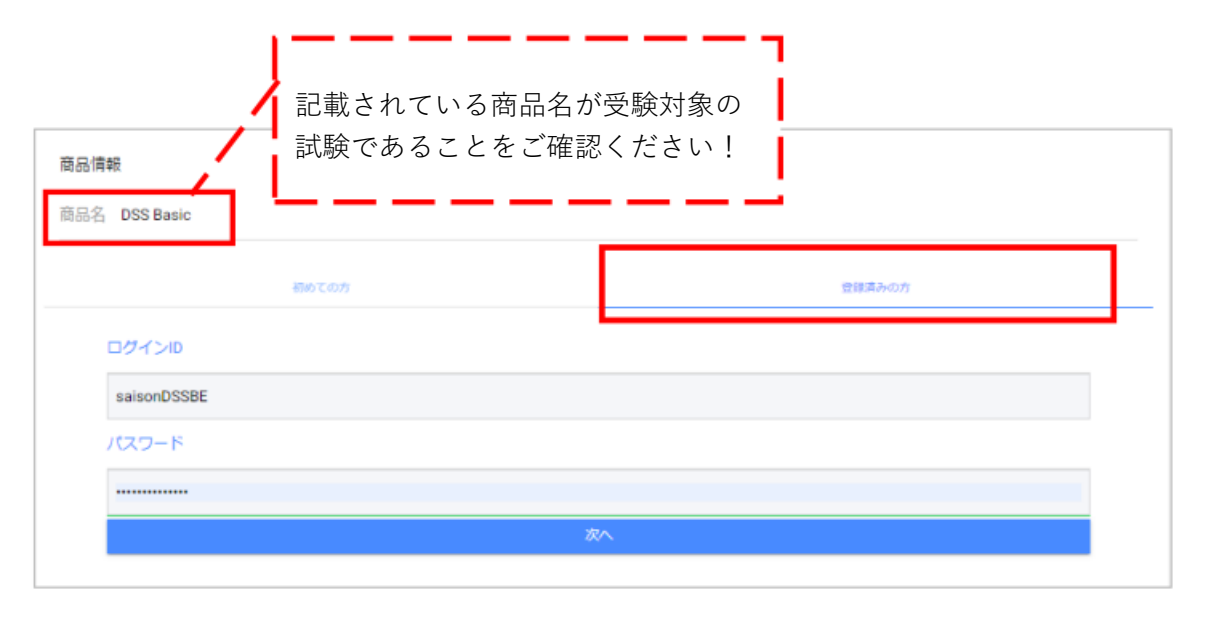

- 以後の手順は、4ページから記載されている手順のとおりです。
   申込完了画面が表示された後、ご登録のメールアドレスに、以下の2通のメールが 届いていることをご確認ください。
  - ・件名:お申込いただきありがとうございます【HULFT 技術者資格認定制度】
  - ・件名:受験アカウント情報のご連絡【HULFT 技術者資格認定制度】

※30 分経過してもメールが届かない場合は、入力したメールアドレスが間違っているか、 迷惑メールとして処理されている可能性がありますのでご確認ください。 7. その他

#### 7-1.パスワードの再設定

- 1. ログイン画面から、[パスワードを忘れた方はこちら]へ進みます。
- 2. 登録時の「ログイン ID」「メールアドレス」を入力してください。
   入力後、[再設定メールを送信する]をクリックします。

| パスワードの再設定メールの送信                                                                                                    |
|----------------------------------------------------------------------------------------------------|
| 自分のログインIDと登録しているメ<br>ールアドレスを入力してください。<br>パスワードの再設定ができるURLをメ<br>ールで送信します。<br>※アドレスを二つ登録している場合は<br>どちらのメールアドレスでも可能で<br>す。<br>※再設定のURLの有効期限は30分<br>で、時間内は何度でも使用可能です。 |
| ログインID                                                                                                    |
| メールアドレス                                                                                                    |
|                                                                                                    |
| 再設定メールを送信する                                                                                                    |
| ログイン画面に戻る                                                                                                    |

3. 件名が「パスワード再設定のお知らせ」というメールが届きます。 手順に従ってパスワードの再設定を行ってください。

※30 分経過してもメールが届かない場合は、入力内容が間違っているか、 迷惑メールとして処理されている可能性がありますのでご確認ください。

#### 7-2. ログイン ID を忘れた場合

ログイン ID を忘れた場合は、以下の情報とともに HULFT 技術者資格認定運営事務局まで ご連絡ください。

- ・ご登録の氏名
- ・ご登録のメールアドレス

#### 7-3. 顔認証ができない場合

【途中、時間制限がありますのでご注意ください】

1. ログイン画面から、[顔認証できない場合はこちら]へ進みます。

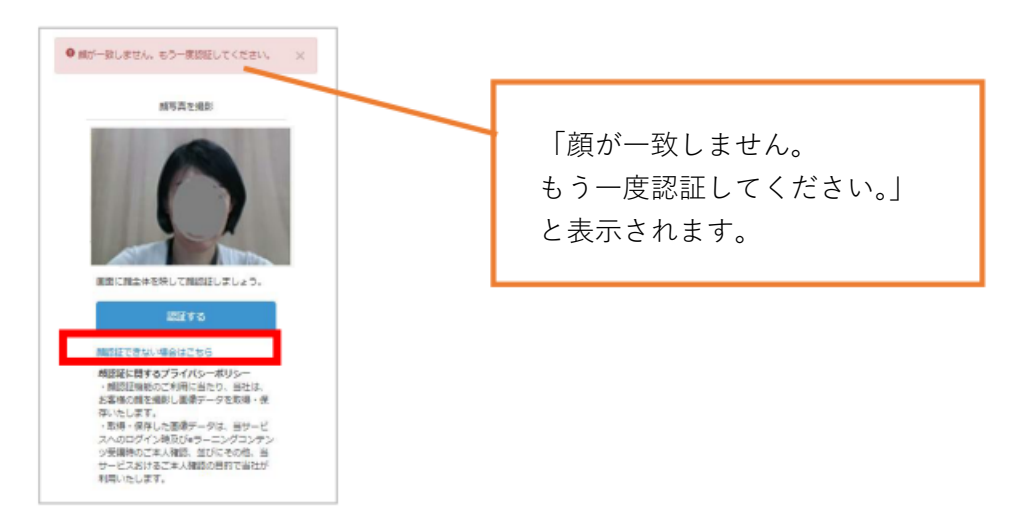

以下の画面が表示されます。
 ※この時点で登録されたメールアドレス宛に、すぐに、件名「認証コードの送信」というメールが届きます。

| 觸認証の再設定                                                                                                    |
|----------------------------------------------------------------------------------------------------|
| 登録されているメールアドレスに対して認証コー<br>ドを送信しました。メール内の認証コードを以<br>下に入力してください。<br>※3回入力に失敗するとログイン画面に戻りま<br>す。<br>認証コード: 64***** |
| 2011 - ド(7桁の数字)                                                                                                 |
|                                                                                                    |
| ĦŢ                                                                                                    |
| 顔認証画面に戻る                                                                                                    |

- 7桁の数字を入力して、[完了]をクリックします。
   メールが届いてから3分以内に数字の入力を行ってください。
   数字の有効期限が切れた場合は、再度1の手順からやり直してください。
- 額認証の登録画面が表示されます。以後は、ページ6の手順3からと同じです。 再度、顔画像の登録を行ってください。

7-4. アカウントの有効期限が切れた場合

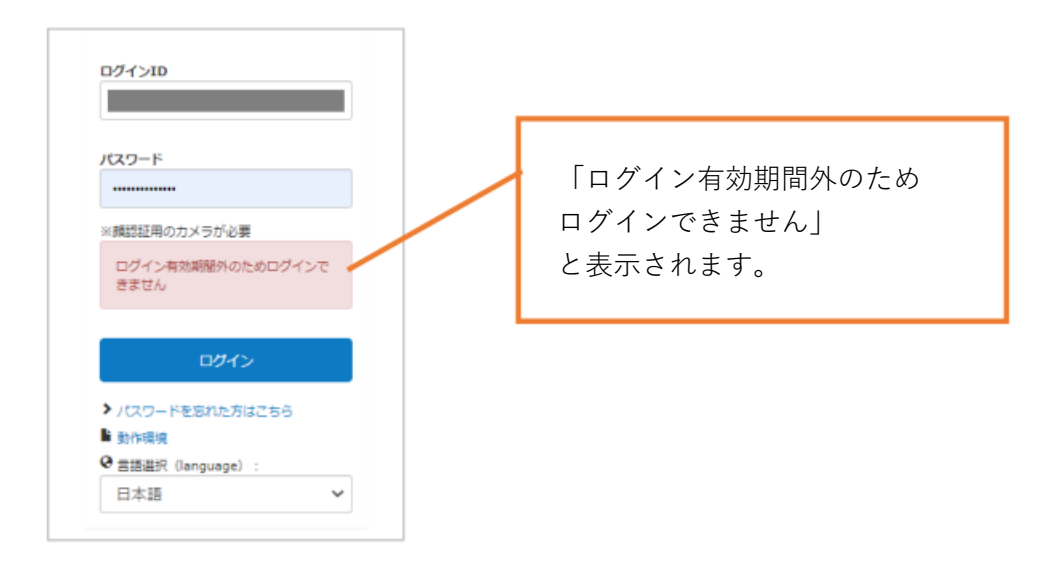

以下の情報とともに HULFT 技術者資格認定運営事務局までご連絡ください。

- ・ログイン ID
- ・ご登録の氏名
- ・ご登録のメールアドレス

以上